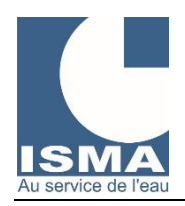

Ouvrir un navigateur internet et se rendre à l'adresse : www.isma.fr/data

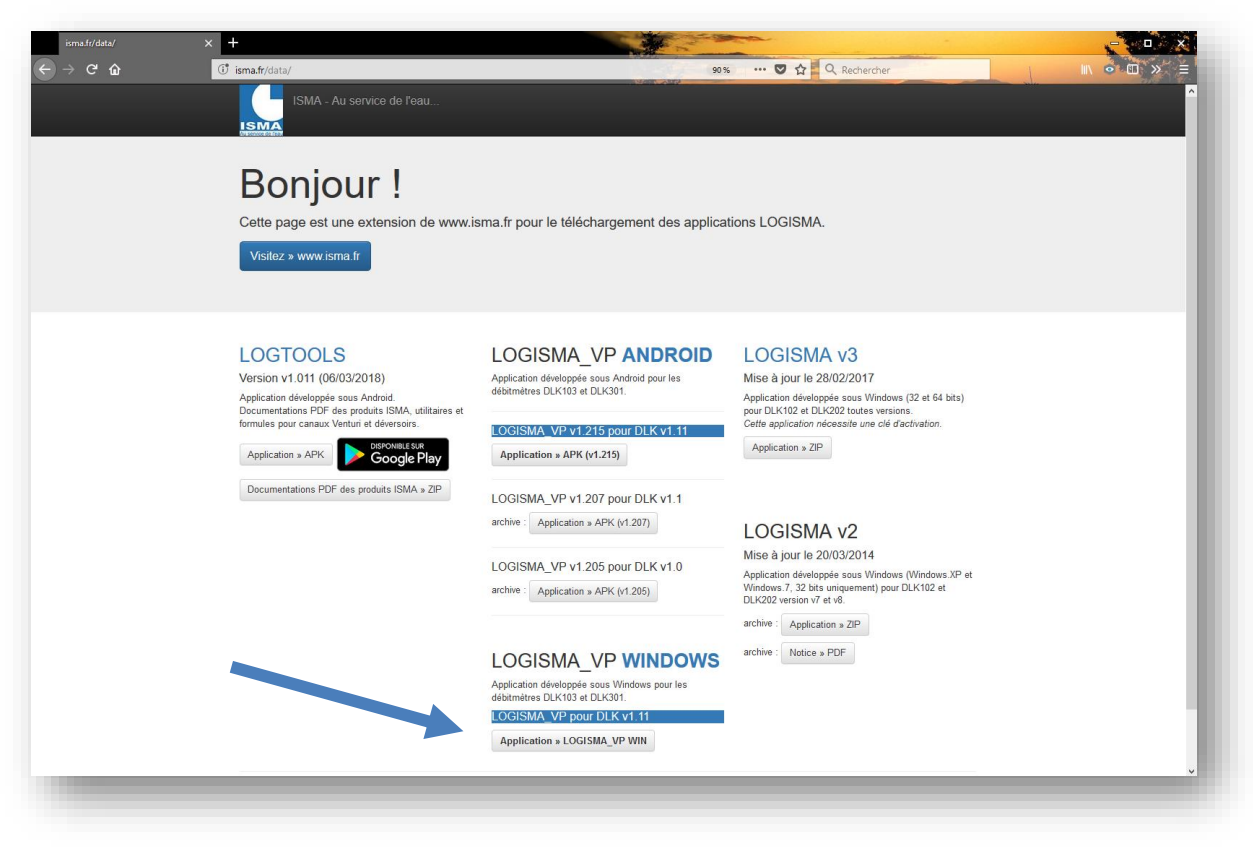

Cliquer sur le bouton : Application >> LOGISMA\_VP WIN

| LOOISING VP WIN                                      |                                                                                                    |                           | and the second second s |
|------------------------------------------------------|----------------------------------------------------------------------------------------------------|---------------------------|----------------------------------------------------------------------------------------------------|
| → C û                                                | 🛈 🔒 https://www.isma.fr/data/LOGISMA/L                                                                                           | OGISMA_VP/publish.htm     | … 🛛 ☆                                                                                                    |
|                                                      |                                                                                                    |                           |                                                                                                    |
|                                                      |                                                                                                    |                           |                                                                                                    |
|                                                      | /TN                                                                                                    |                           |                                                                                                    |
|                                                      |                                                                                                    |                           |                                                                                                    |
| m : LOGISMA VP WIN                                   |                                                                                                    |                           |                                                                                                    |
|                                                      |                                                                                                    |                           |                                                                                                    |
| rsion: 1.0.0.25                                      |                                                                                                    |                           |                                                                                                    |
| iteur :                                              |                                                                                                    |                           |                                                                                                    |
|                                                      |                                                                                                    |                           |                                                                                                    |
| composants requis suivant                            | s sont obligatores :                                                                                                    |                           |                                                                                                    |
| <ul> <li>Microsoft .NET F</li> </ul>                 | ramework 4.5.2 (x86 et x64)                                                                                                    |                           |                                                                                                    |
| es composants sont déjà ir le bouton ci-dessous pour | nstallés, vous pouvez lancer l'application maintenant. Sinon, cliq<br>installer les composants requis et exécuter l'application. | uez                       |                                                                                                    |
|                                                      |                                                                                                    |                           |                                                                                                    |
| Installer                                            |                                                                                                    |                           |                                                                                                    |
|                                                      |                                                                                                    |                           |                                                                                                    |
|                                                      |                                                                                                    | Ressources Glokunce et .N | ET Pramework                                                                                                    |
|                                                      |                                                                                                    |                           |                                                                                                    |
|                                                      |                                                                                                    |                           |                                                                                                    |
|                                                      |                                                                                                    |                           |                                                                                                    |
|                                                      |                                                                                                    |                           |                                                                                                    |

• Cliquer sur le bouton : Installer

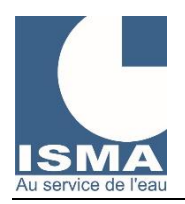

07/03/2018

Confirmer : Enregistrer le fichier

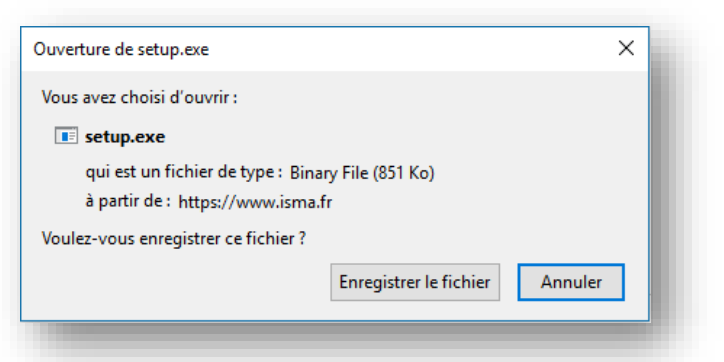

Le navigateur copie l'application « setup.exe » dans le dossier « Téléchargements » de Windows (*le dossier peut être différent selon votre configuration*).

Rendez-vous dans le dossier « Téléchargements » puis exécuter l'application « setup.exe »

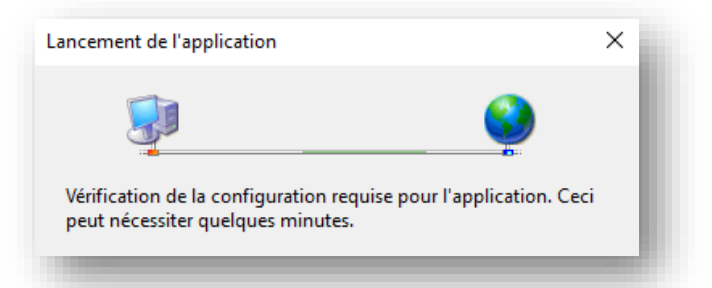

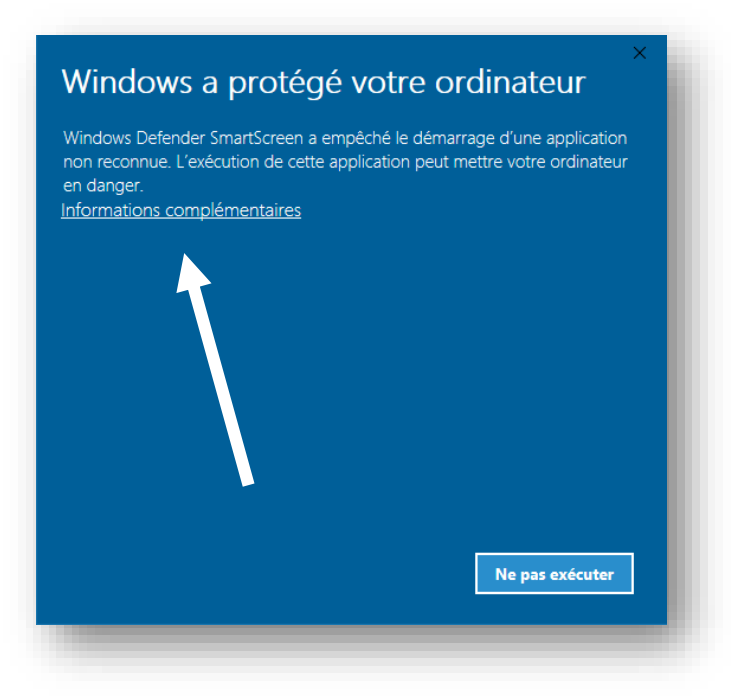

Cliquer sur le message : Informations complémentaires

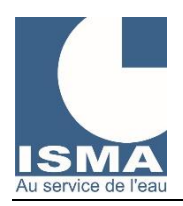

07/03/2018

#### • Cliquer sur le bouton : Exécuter quand même

| Windows a protégé votre ordinateur                                                                                                    |
|----------------------------------------------------------------------------------------------------|
| Windows Defender SmartScreen a empêché le démarrage d'une application<br>non reconnue. L'exécution de cette application peut mettre votre ordinateur<br>en danger. |
| Application : LOGISMA VP WIN.exe                                                                                                    |
| Éditeur : Éditeur inconnu                                                                                                    |
| Exécuter quand même Ne pas exécuter                                                                                                    |

• Premier démarrage de l'application

| NOM votre_NOM           | <ul> <li>Ne pas afficher</li> </ul>                                  |  |  |
|-------------------------|----------------------------------------------------------------------|--|--|
| SOCIETE votre_SOCIETE   | ⊖ Générale                                                           |  |  |
| COURRIEL votre_COURRIEL | O Détaillé                                                           |  |  |
| Connexion               | Options                                                              |  |  |
| Mot de passe des DLK    | ☑ Virgule sur CSV                                                    |  |  |
| Mode de compatibilité 2 | Pas de sous dossier dans DOCUMENT Envoyer les courriels avec Outlook |  |  |
|                         |                                                                      |  |  |
|                         | 44444                                                                |  |  |

Renseigner les champs : NOM SOCIETE COURRIEL A Entrer le mot de passe à 5 chiffres.

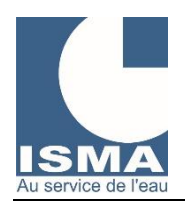

 Sélectionner l'interface de communication BLUETOOTH ou USB, puis cliquer deux fois sur le port COM correspondant à votre appareil

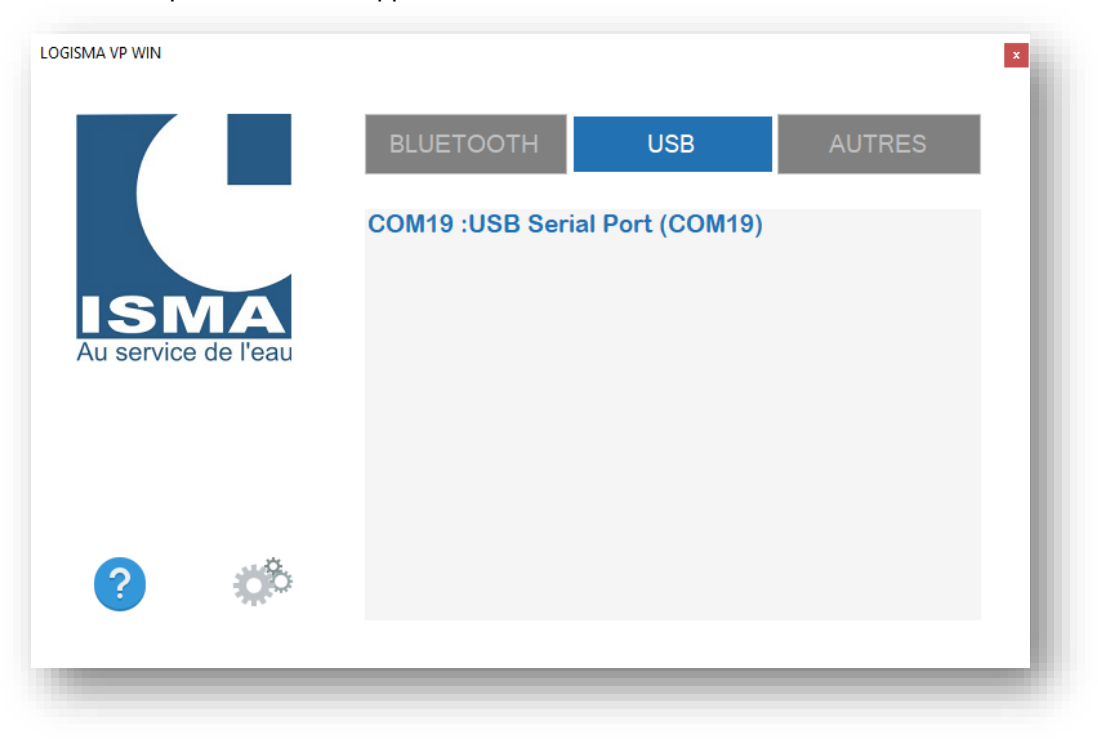

• LOGISMA\_VP WIN connectée à l'appareil

| Last-on local (vi. h) contain     | a second a second a second a second a second a second a second a second a second a second a second a second a s | AFFICHAGE EN TEMPS REEL                                           |                             | ? |                                    | †‡†           |
|-----------------------------------|----------------------------------------------------------------------------------------------------|-------------------------------------------------------------------|-----------------------------|---|------------------------------------|---------------|
| DIAGNOSTICS<br>CONTROLES          | ENREGISTREMENTS<br>LISTE DES TABLES<br>FICHIERS CSV                                                             |                                                                   | Hauteur =<br>534 mm         |   |                                    |               |
| REGLAGES<br>DU SITE<br>PARAMETRES | CALIBRATION<br>DU CAPTEUR                                                                                       |                                                                   |                             |   |                                    |               |
| AFFICHAGE<br>EN TEMPS REEL        | DECONNEXION<br>FERMER<br>L'APPLICATION                                                                          | Hauteur d'eau = 534 mm (Signal=1,0163 v)<br>PILE<br>7,9 v (100 %) | PILE CR2032<br>2,9 v (90 %) | s | CAPTEUF<br>ignal=1,01<br>Alim=13,9 | :<br>6 v<br>v |
|                                   | Connexion Blattoth<br>Udridan de Intelles<br>kelalasten termel:<br>kelalasten termel:<br>kenne                  | STATUT<br>RAS                                                     | HEURE DU DLK<br>09:11:18    |   | ARRETER                            | :             |